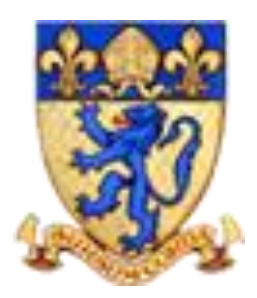

# The Piggott School

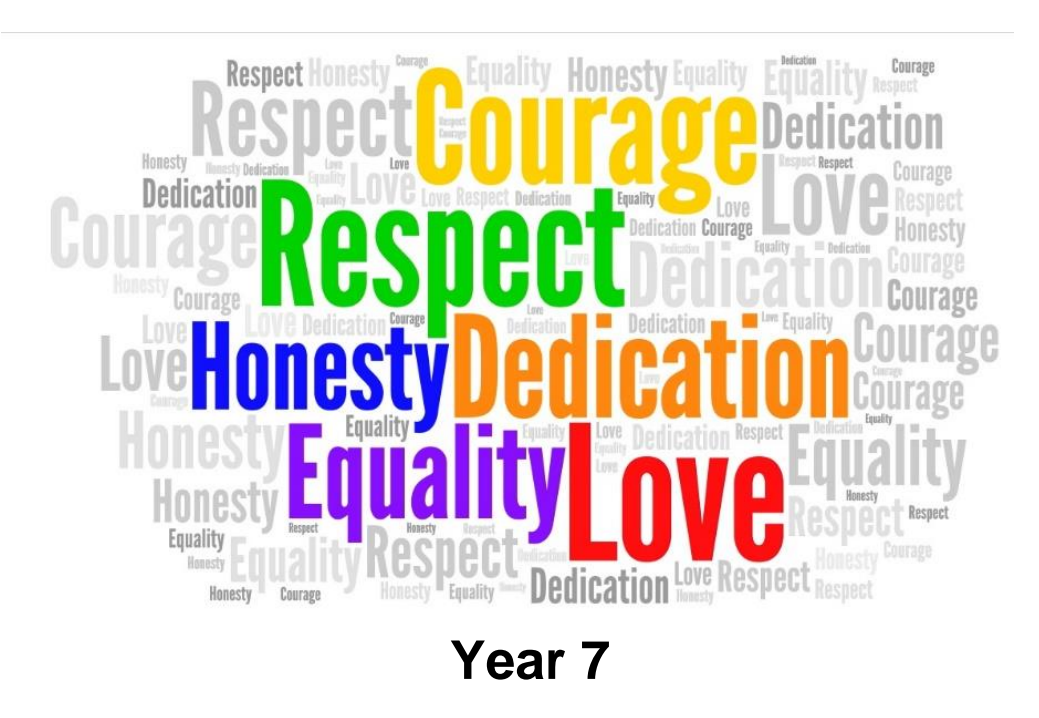

2021-2022

## Accessing Online Systems in September

- Email & Calendar
- Satchel: One (Homework)
- MS Teams

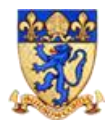

## **Student Guidelines**

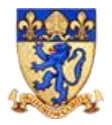

## **Communication @ The Piggott School**

You will be shortly receiving your login details to access the school systems but, in the meantime, please read the guide below to understand how to access your emails and calendar.

#### Accessing emails

• Go to school website and click on the 'Email' icon

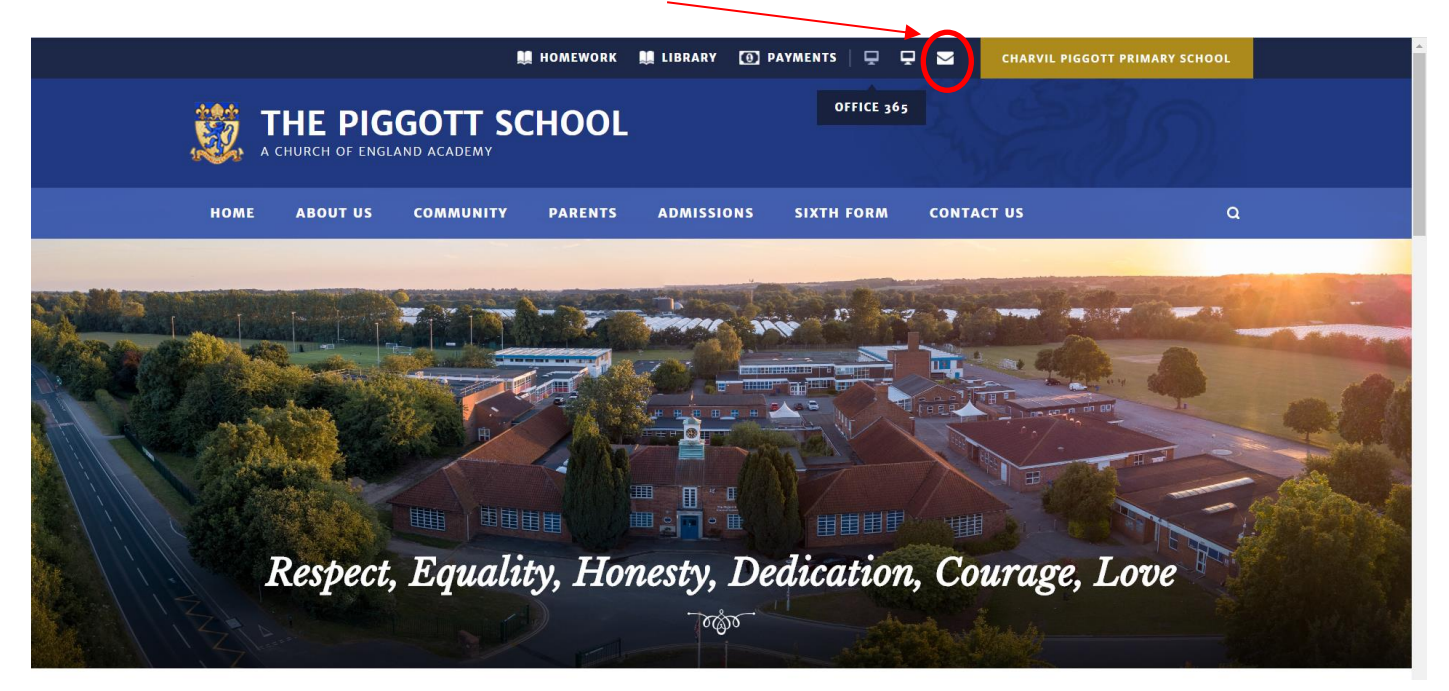

• Once you have recieved a temproary login and set your new password you will be able to access email

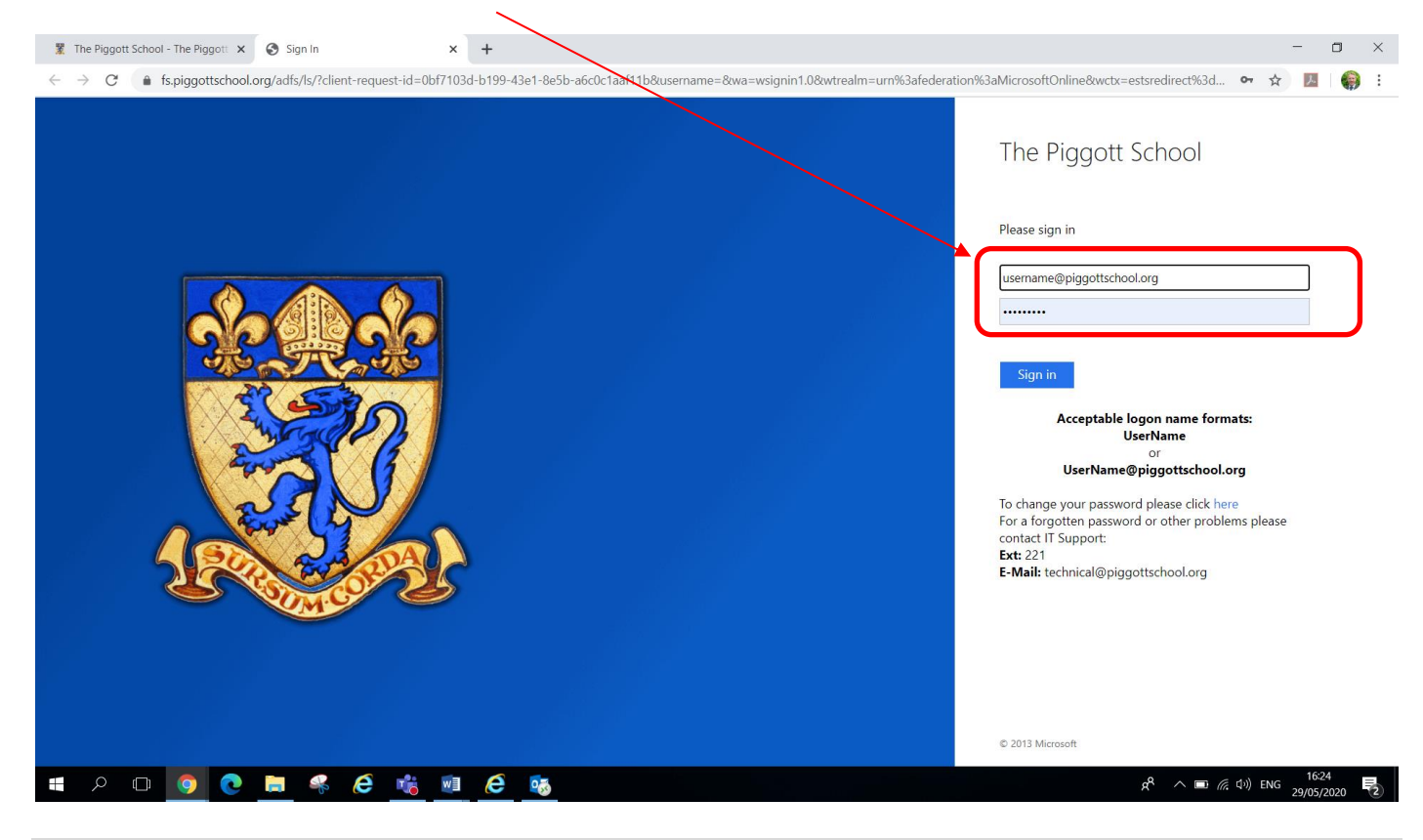

- All the new pupils will be able to access their accounts on Thursday 2<sup>nd</sup> September from 1pm
- When you have logged in you will be able to access you emails and calendar.

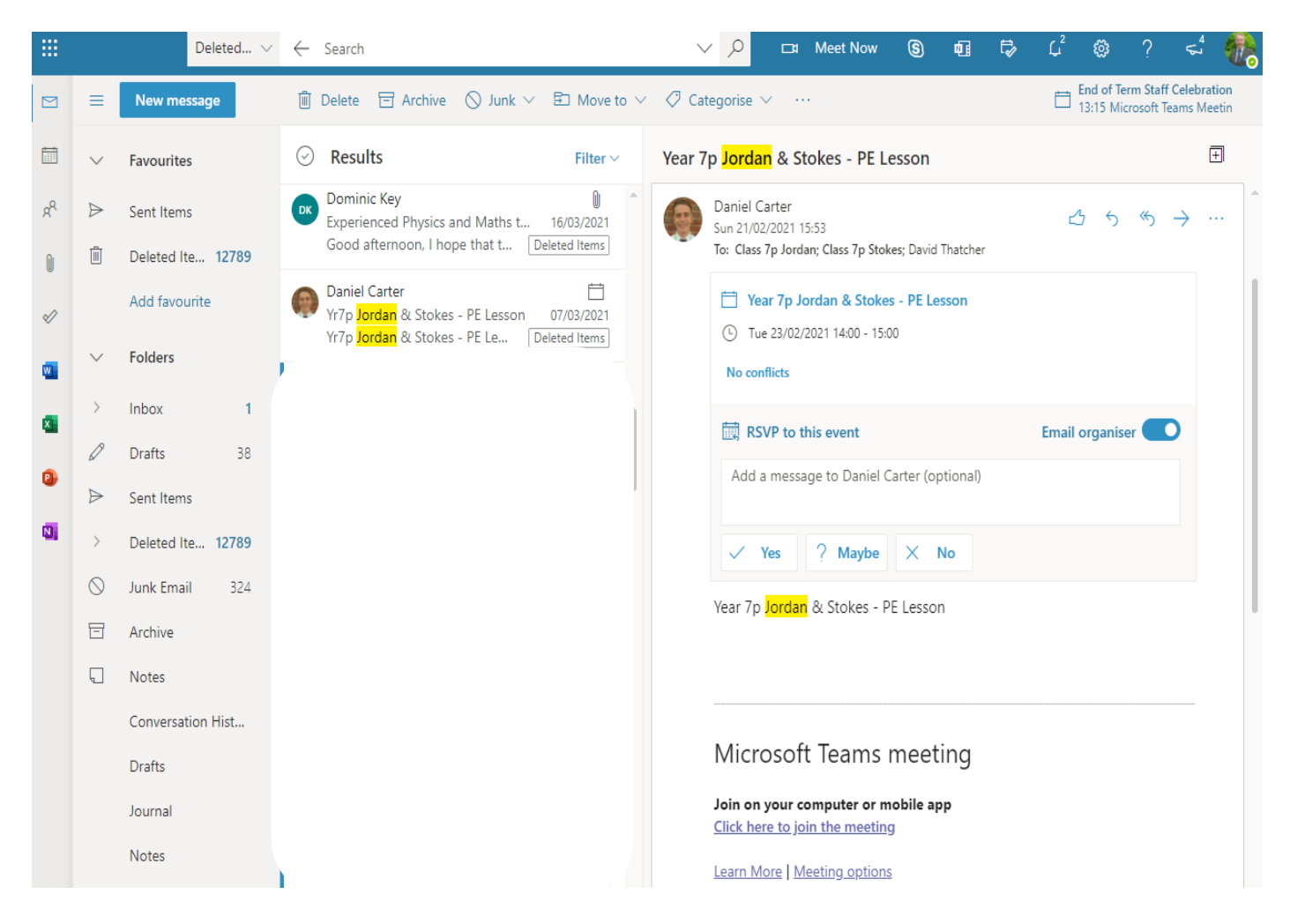

If you have any questions about accessing emails or any of the online systems, please speak with your tutor or contact <u>technical@piggottschool.org</u>

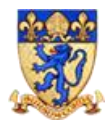

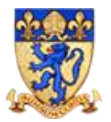

## **Online Learning @ The Piggott School**

In September you will receive your login details to access the school systems but, in the meantime, please read the guide below to understand how to access MS Teams for online lessons.

#### Accessing MS Teams

• Go to school website and click on the 'Office365' icon

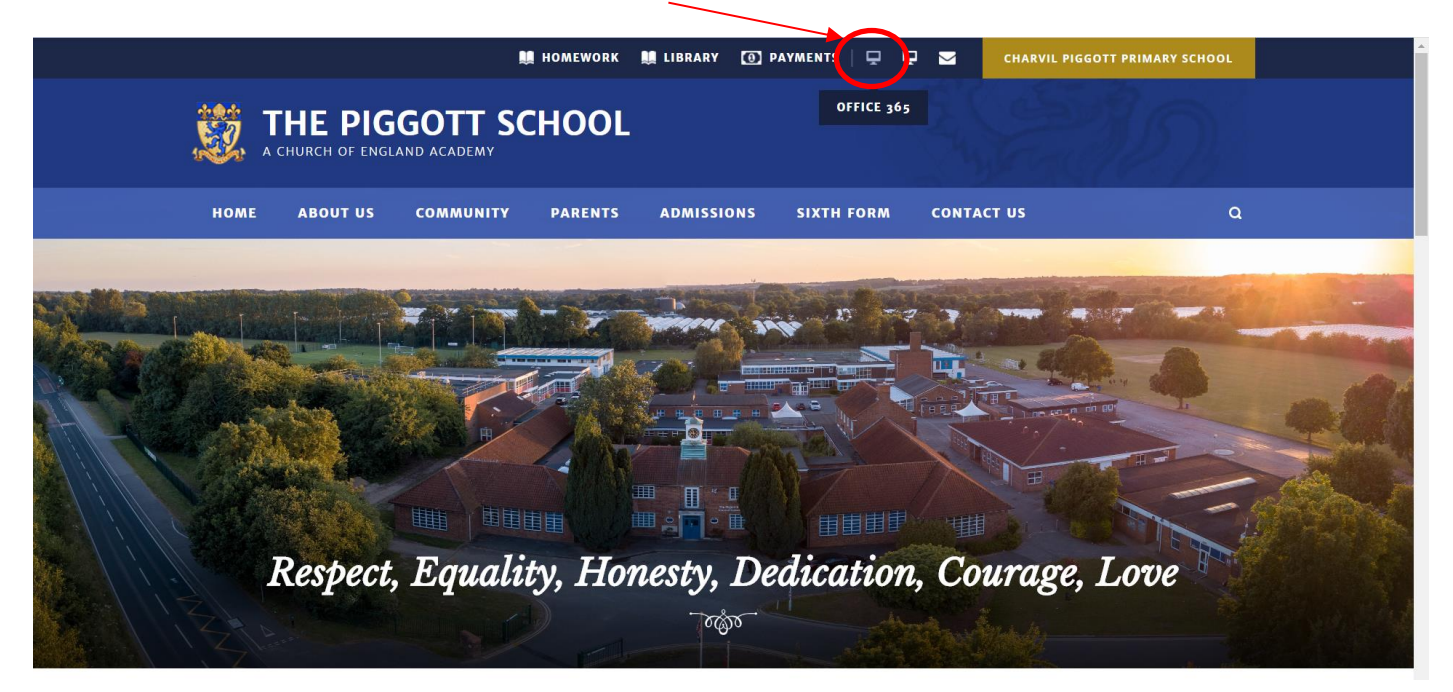

Login to the system using your username@piggottschool.org and password

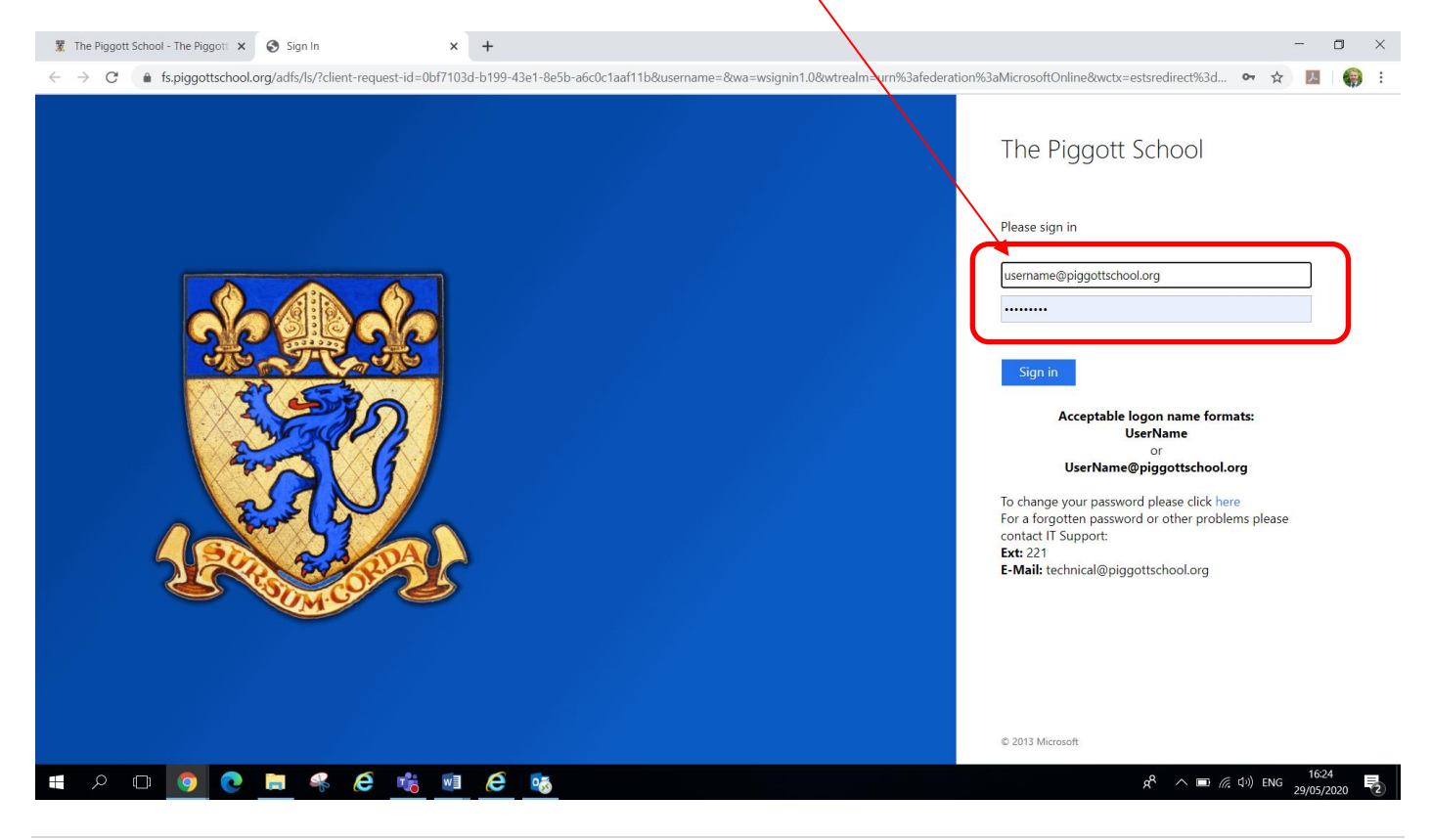

• Click on the 'MS Teams' icon to access the application

| 🕱 The Piggott School - The Piggott 🗙 🧃 Microsoft Office Home      | × +           |                                |                                                  |              | -        | ٥ | × |
|-------------------------------------------------------------------|---------------|--------------------------------|--------------------------------------------------|--------------|----------|---|---|
| $\leftrightarrow$ $\rightarrow$ C $(h office.com/?auth=2&home=1)$ |               |                                |                                                  | <del>ر</del> | <u>۸</u> | • | 1 |
| iii Office 365                                                    | ₽ Search      |                                |                                                  | Q            |          |   |   |
| Good afternoon<br>+ ©<br>Start new Outlook<br>-><br>All apps      | OneDrive Word | Excel PowerPoint OneNote Teams | Install Office V<br>Class<br>Notebook Sway Forms |              |          |   |   |

• The application will load giving you access to MS Teams

| 🕈 The Piggott School - The Piggott 🗙 🛛 🐧 Microsoft Office Home 🗙                                             | 📫 Microsoft Teams - loading | × | + |   | -  | ٥ | × |  |
|----------------------------------------------------------------------------------------------------|-----------------------------|---|---|---|----|---|---|--|
| $\leftarrow \ \rightarrow \ {\bf C}$ ( ${\bf \hat{e}}$ teams.microsoft.com/_#/?lm=deeplink&lmsrc=officeWaffl | fle                         |   |   | ☆ | j. |   | : |  |

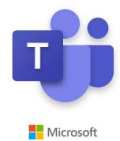

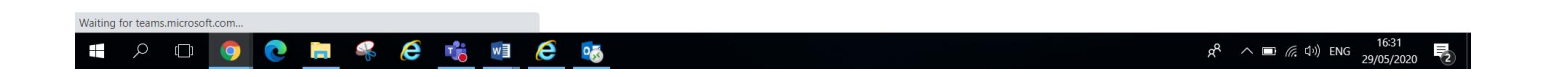

• You will then be able to join teams or respond to invites that have been sent to you by your teachers

 $\mathbf{N}$ 

| 🦹 The P                        | riggott School - The Piggott $ 	imes  \left    {igsilon  \! \! \! 0}  $ Microsoft Office | Home 🗙 📫 Microsoft Teams  | × +                      |          | - 0 ×                                             |
|--------------------------------|------------------------------------------------------------------------------------------|---------------------------|--------------------------|----------|---------------------------------------------------|
| $\leftarrow \  \  \rightarrow$ | C                                                                                        | =teamsGrid                |                          |          | ☆ 🛃   🌍 🗄                                         |
|                                | Microsoft Teams                                                                          | ď                         | Search or type a command |          |                                                   |
| L.<br>Activity                 | Teams                                                                                    |                           |                          |          | 🖓 🔅 బి Join or create team                        |
| E<br>Chat                      | ✓ Your teams                                                                             |                           |                          |          |                                                   |
| Teams<br>Assignments           |                                                                                          |                           | PP                       |          |                                                   |
| Calendar<br>Cales              | SLT                                                                                      | Staff Training 27th March | Piggott PE department    | DHT/AHTs | Year 10 GCSE PE                                   |
| <b>Files</b>                   |                                                                                          |                           |                          |          |                                                   |
|                                |                                                                                          |                           |                          |          |                                                   |
| Apps                           |                                                                                          |                           |                          |          |                                                   |
| ?<br>Help                      |                                                                                          |                           |                          |          |                                                   |
| ¢                              |                                                                                          |                           |                          |          |                                                   |
| <b>•</b>                       | ) o 🧕 💽 두 🤞                                                                              | 8 📫 🙆 🚳                   |                          |          | ج <sup>R</sup> م الله (أ) ENG 16:32<br>29/05/2020 |

• Your teachers will set up a MS Teams lessons and you will receive a notification your calendar. You will then be able to 'join' the lesson at the appropriate time

| < >                    |            | (                              |               | Search or type a command |                       | 🥐 – 🗆 ×                              |
|------------------------|------------|--------------------------------|---------------|--------------------------|-----------------------|--------------------------------------|
| ,<br>Activity          | Ē          | Calendar                       |               |                          | ê                     | Meet now + New meeting ~             |
| Chat                   | (††)       | Today $<$ $>$ June 2020 $\vee$ |               |                          |                       | $ iii$ Work week ${}^{\checkmark}$   |
| t <b>ii</b> i<br>Teams |            | 01<br>Monday                   | 02<br>Tuesday | 03<br>Wednesday          | <b>04</b><br>Thursday | 05<br>Friday                         |
| Assignments            |            |                                |               |                          |                       |                                      |
| E<br>Calendar          | 5 PM       |                                |               |                          |                       |                                      |
| Ç<br>Calls             | 6 PM       |                                |               |                          |                       |                                      |
| files                  | 7 PM       |                                |               |                          |                       |                                      |
| OneNote                | 8 PM       |                                |               |                          |                       |                                      |
|                        |            |                                |               |                          |                       |                                      |
|                        | 9 PM       | Year / English                 |               |                          |                       |                                      |
|                        | 10 PM      | David Thatcher                 |               |                          |                       |                                      |
| Apps                   | 11 PM      |                                |               |                          |                       |                                      |
| ?<br>Help              |            |                                |               |                          |                       |                                      |
|                        | <u>ک</u> ( | 🗅 🧕 💽 📮 🍕 🥭                    | 🥰 🖷 🍓         |                          |                       | x <sup>R</sup> ∧ ¶⊡ (@ ⊄)) ENG 21:35 |

## Using Email to access MS Teams

• Go to school website and click on the 'email' icon

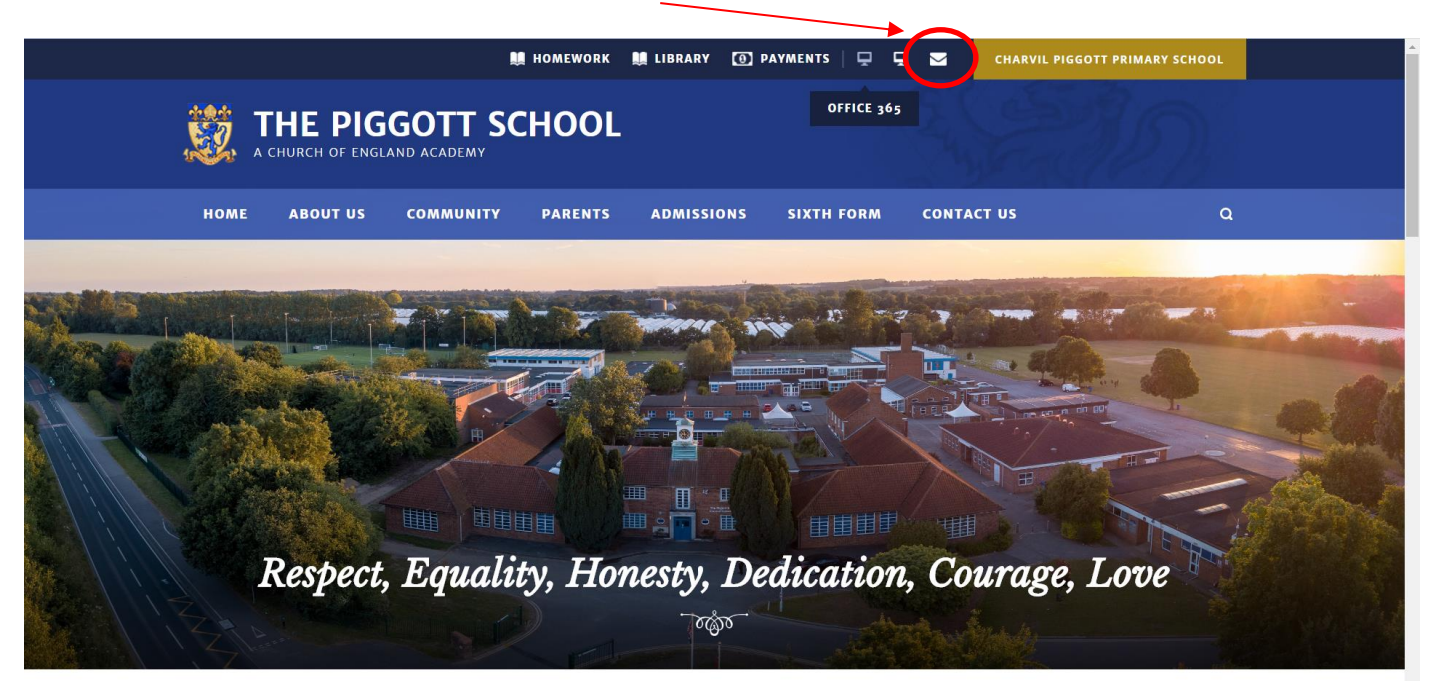

• Login to the system using your username@piggottschool.org and password

| Per Pergeet school - The Pergeet X  P  Sign  X  + C  ●  fs.piggottschool.org/adts//s//client-request-id=0b/7103d-b199-43e1-8e5b-a6c0c1aaf11b8username=8wa=wsignin1.08wtrealm=urm%3afederate | n#334MicrosoftOnline&ouctx=estsredirect%3d<br>Presse sign in<br>Username@piggottschool.org<br><br>Sign in<br>Acceptable logon name formats:<br>UserName<br>Or<br>JserName@piggottschool.org<br>Cotange your password pease click here<br>For change your password pease click here<br>For change your password pease click here<br>For change your password or other problems please<br>contact IT Support:<br>Ext: 221<br>E-Mail: technical@piggottschool.org |
|----------------------------------------------------------------------------------------------------|----------------------------------------------------------------------------------------------------|
|                                                                                                    | © 2013 Microsoft<br>6 A 📼 (6 (1)) ENG 1624 尾                                                                                                    |

- In your email you will receive a MS Teams invitation to join the online lesson. You then have the option to RSVP to the invitation. This will add the lesson to your calendar.
- Or you can join the lesson by clicking on the link at the bottom.

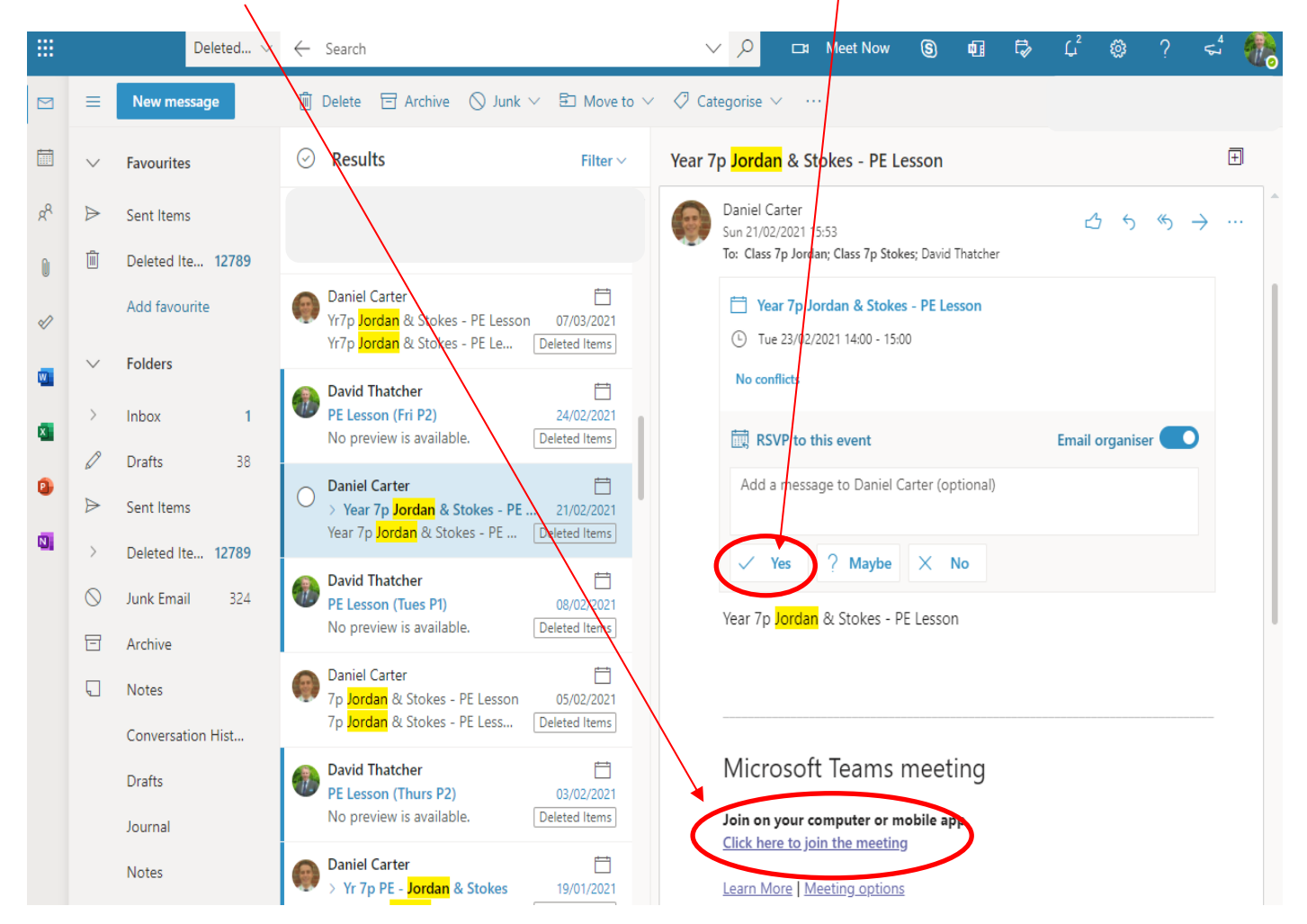

Here is how the lesson will look in your calendar once you have responded to the invite.

|    | E New event                            | ☐ Today ← → January 19, 2021 $\lor$               | 📋 Day 🗸 🖻 Share 🗸 🔒 Print |
|----|----------------------------------------|---------------------------------------------------|---------------------------|
|    |                                        | 19 Tue                                            |                           |
| RR | M T W T F S S<br>28 29 30 31 1 2 3     |                                                   |                           |
| 0  | 4 5 6 7 8 9 10<br>11 12 13 14 15 16 17 | 9                                                 |                           |
| Ø  | 18 19 20 21 22 23 24                   | 10                                                |                           |
| •  | 25 26 27 28 29 30 31<br>1 2 3 4 5 6 7  | 11                                                |                           |
| 8  | 🗄 Add calendar                         | 12                                                |                           |
| 0  | > My calendars                         |                                                   |                           |
| N  | > People's calendars                   |                                                   |                           |
|    | > Groups                               | 1.<br>Yr 7p PE - Jordan & Stokes<br>Daniel Carter |                           |

- When you click on the lesson in your calendar it will allow you to 'join' at will show the screen below
- Click the 'join now' icon.

|                       | Microsoft Teams | Q Search                                                               | 🦓     |
|-----------------------|-----------------|------------------------------------------------------------------------|-------|
| Activity<br>Galendar  |                 | Choose your audio and video settings for<br>Yr 7p PE - Jordan & Stokes | Close |
| Assignments           |                 |                                                                        |       |
| t <b>iii</b><br>Teams |                 |                                                                        |       |
| OneNote               |                 |                                                                        |       |
|                       |                 | Join now<br>Dig O & Custom Setup                                       |       |
|                       |                 |                                                                        |       |
|                       |                 | Other join options                                                     |       |
|                       |                 | C ≺ Audio off                                                          |       |
| Apps                  |                 |                                                                        |       |
| ?<br>Help             |                 |                                                                        |       |

• You will be asked to turn off your video and microphone

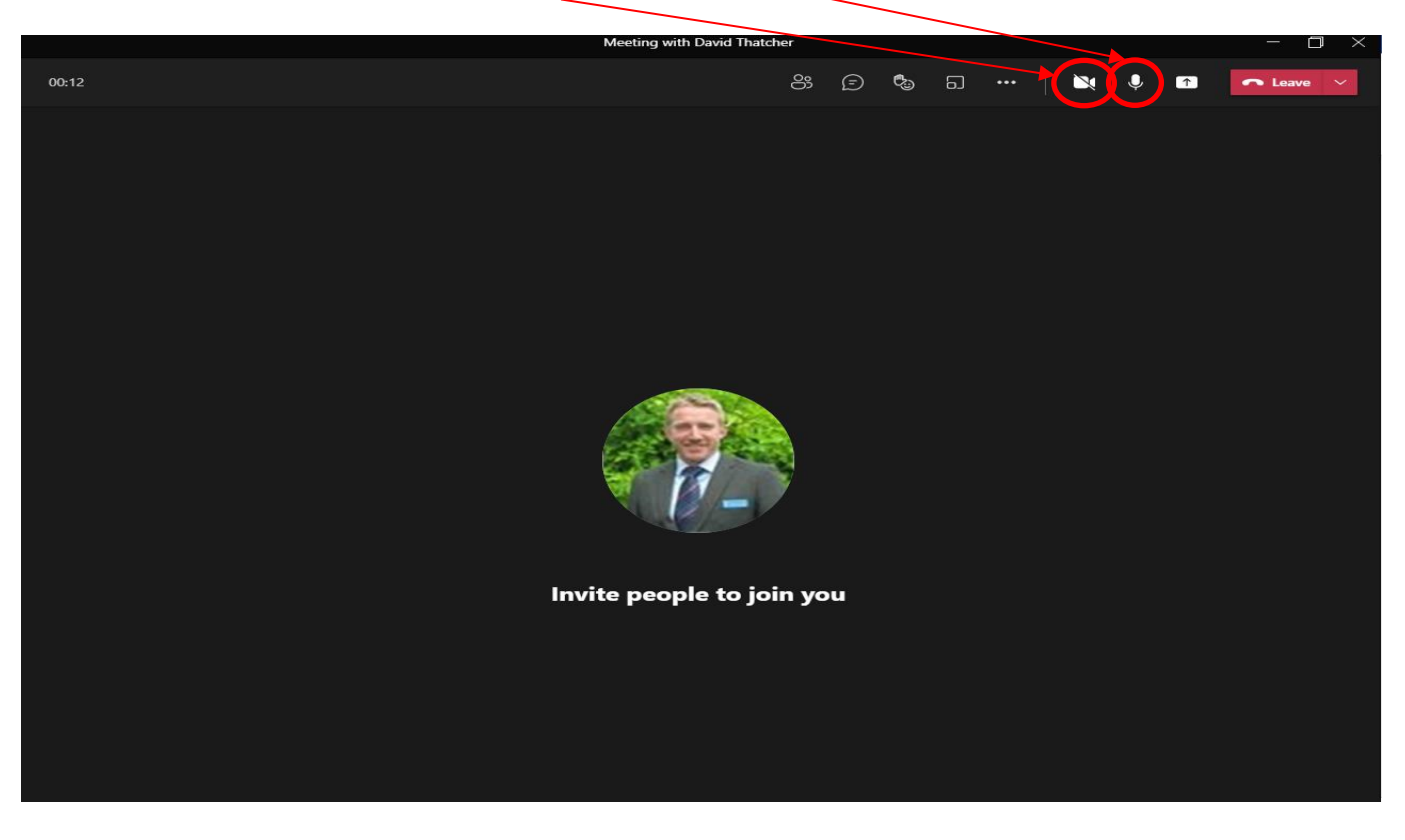

• Once you have 'joined' you should then see the teacher who is delivering the lesson and you are set to go

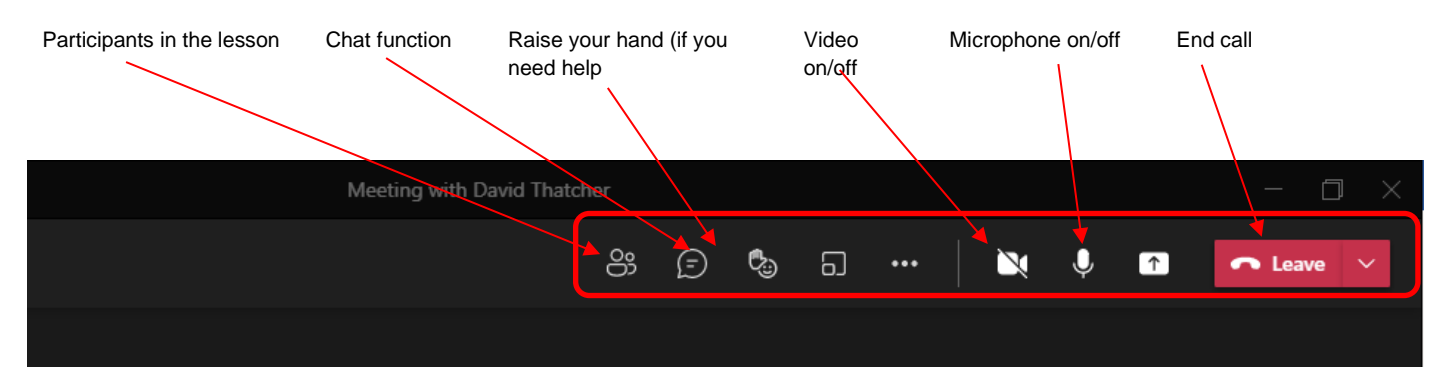

#### Options on the tool bar

- All the new pupils will be able to access their accounts on Thursday 2<sup>nd</sup> September by 1pm
- Logins will be sent out to parents email addresses as soon as they are active.
- When you have logged in you will be able to access your emails and calendar which will contain your timetable and any teams meetings accepted.

If you have any questions about accessing MS Teams or any of the online systems, please speak with your tutor or contact <u>technical@piggottschool.org</u>

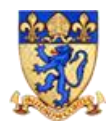

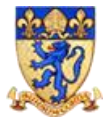

How to obtain a full copy of the Microsoft Office applications

Should you wish to install the full office applications on your Desktop/laptop you can do that by signing into <u>https://portal.office.com</u> with your piggottschool.org account and clicking the button highlighted below

| Office 365   Office 365 |                  |
|-------------------------|------------------|
| Good morning            | Install Office V |

To get a desktop copy of teams that will pop up notifications when the browser is closed go to this link and sign in with your school account to activate the application

Download Microsoft Teams Desktop and Mobile Apps | Microsoft Teams

To get a copy of the office applications for Chromebook (or tablets) you will need to open the app store on your device and search for Outlook, Word, Excel, PowerPoint, Teams separately.

Each of these apps will need signing in once with your piggottschool.org login to activate the first time you use them.

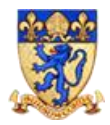

## **Student Guidelines**

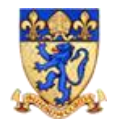

## Homework @ The Piggott School

In September you will receive your login details to access the school systems but, in the meantime, please read the guide below to understand how to access Satchel: One (Show My Homework).

#### Accessing homework

• Go to school website and click on the 'Homework' icon

|         | Homev                                                                                                    | NORK 📜 LIBRARY 🗿                        | PAYMENTS 📮 🖵 🔽  | CHARVIL PIGGOTT PRIMARY SCHOOL |   |
|---------|----------------------------------------------------------------------------------------------------|-----------------------------------------|-----------------|--------------------------------|---|
| TH      | E PIGGOTT SCHO                                                                                                    | OL                                      | OFFICE 365      | S.M.D.                         |   |
| HOME AI | BOUT US COMMUNITY PARI                                                                                                    | ENTS ADMISSIONS                         | SIXTH FORM CONT | FACT US                        | م |
|         |                                                                                                    |                                         |                 |                                |   |
|         |                                                                                                    | A Start N                               |                 |                                |   |
|         |                                                                                                    |                                         |                 | THE REAL PROPERTY OF           |   |
|         | The second second secon |                                         |                 |                                |   |
|         |                                                                                                    |                                         |                 | I AN A REAL PROPERTY           |   |
| Re      | spect, Equality, I                                                                                                    | Honesty, De                             | edication, Co   | ourage, Love                   |   |
| I IZTE  |                                                                                                    | - TO - TO - TO - TO - TO - TO - TO - TO |                 |                                |   |

• To access the whole school homework calendar without logging in you can select different options as below. You can filter by year group, type of task, subject, teacher and/or class

| satchel:one                | Calendar                   |                       |                                    |                           |                           | Log in                                        |
|----------------------------|----------------------------|-----------------------|------------------------------------|---------------------------|---------------------------|-----------------------------------------------|
| The Piggott<br>View homewo | rk calendar                |                       |                                    |                           |                           | 0118 940 2357<br>http://www.piggottschool.org |
| Select a year              | ▼ Select a type            | ▼ Sele                | ct a subject                       | ▼ Select a teacher        | •                         | All classes                                   |
| 💾 9 Aug - 15 Aug 🤇         | ÷                          |                       |                                    |                           |                           | Homework key 🕶                                |
| <b>Monday</b><br>9th Aug   | <b>Tuesday</b><br>10th Aug | Wednesday<br>11th Aug | <b>Thursday</b><br>12th Aug        | <b>Friday</b><br>13th Aug | <b>Saturda</b><br>14th Au | y Sunday<br>g 15th Aug                        |
|                            |                            |                       | 7P/Cn1<br>Chinese<br>Mrs J. Forrer |                           |                           |                                               |
|                            |                            |                       |                                    |                           |                           |                                               |
|                            |                            |                       |                                    |                           |                           |                                               |

• Below is an example of all homework tasks set for Year 7 in a specific week during the term

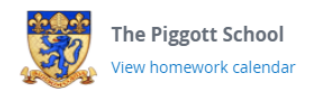

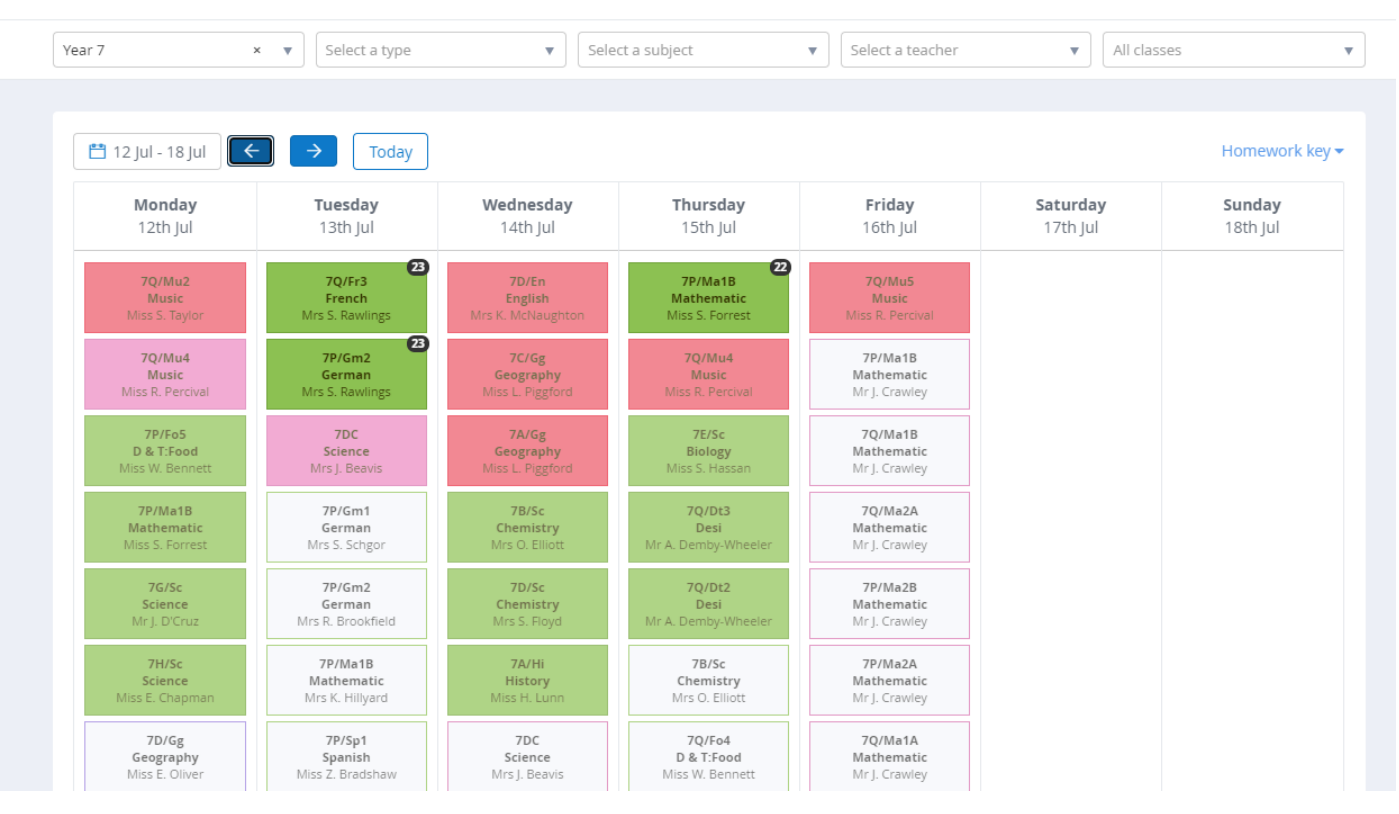

 Once you have your login details you will be able to login to the system using your username@piggottschool.org and password here

| satchel:one                   | Calendar                 |                       |                                                            |                    |                      | Log in                                     |
|-------------------------------|--------------------------|-----------------------|------------------------------------------------------------|--------------------|----------------------|--------------------------------------------|
| The Piggott View homework     | School<br>calendar       |                       |                                                            |                    | htt                  | 0118 940 2357<br>p://www.piggottschool.org |
| Select a year                 | ▼ Select a type          | ▼ Sele                | ct a subject                                               | ▼ Select a teacher | ▼ All clas           | sses 🔻                                     |
| 9 Aug - 15 Aug Monday 9th Aug | →<br>Tuesday<br>10th Aug | Wednesday<br>11th Aug | Thursday<br>12th Aug<br>7P/Cn1<br>Chinese<br>Mrs J. Forrer | Friday<br>13th Aug | Saturday<br>14th Aug | Homework key -<br>Sunday<br>15th Aug       |
|                               |                          |                       |                                                            |                    |                      |                                            |

- Once logged click on any homework task to view the instructions. This will include the deadline, any attached documents and links required to complete the task
- You will be shown how to use this platform fruther in September

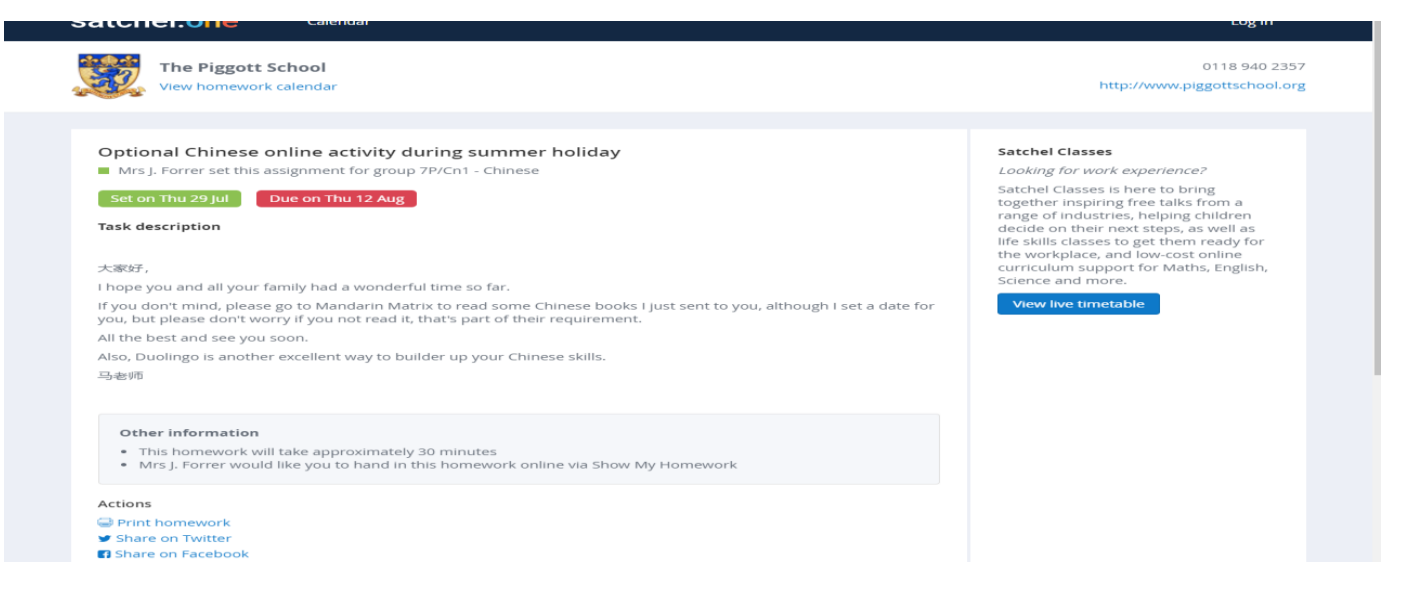

- All the new pupils will be able to access their accounts on Thursday 2<sup>nd</sup> September from 1pm
- Once you have received your login details you wuill be able to access your specific homework tasks
- Click the "sign in with google button" and enter your piggottschool.org email account into the pop up.
- Your password for google apps will be what you set previously for your email account.

|                                               | satcl           | hel:one<br>prough education                                                                                                    |
|-----------------------------------------------|-----------------|----------------------------------------------------------------------------------------------------|
| Login                                         | orgot passworth | 🚱 Need help logging in?                                                                                                    |
| Staff Parent                                  | Student         | <ul> <li>Logging in as a student</li> </ul>                                                                                                    |
|                                               | Statent         | Forgot password?                                                                                                    |
| <ul> <li>I already have an account</li> </ul> | $\smile$        | Reset your password using your school email address.                                                                                                    |
| ○ I don't have an account yet                 |                 | Correct any typos or try a different email address you may<br>have used. We are not able to share any login details for<br>security reasons.                                    |
| The Piggott School                            |                 | Issues with the PIN?                                                                                                    |
| Enter email address or username               |                 | You only need a PIN to log in for the first time. If you have<br>forgotten your details and cannot reset your password,<br>contact the school for a new PIN or ask your parent. |
| Enter password                                | •               |                                                                                                    |
| Log in                                        |                 |                                                                                                    |
| Or log in with:                               |                 |                                                                                                    |
| Sign in with Office                           | 365             |                                                                                                    |
| G Sign in with God                            | gle             |                                                                                                    |
| RM Sign in with PM I                          | laif.           | SHOW MY                                                                                                    |

For more help visit this link to find out more about logging in and accessing the system

https://help.satchelone.com/en/collections/1695417-students

If you have any questions about accessing Satchel: One or any of the online systems, please speak with your tutor or contact <u>technical@piggottschool.org</u>